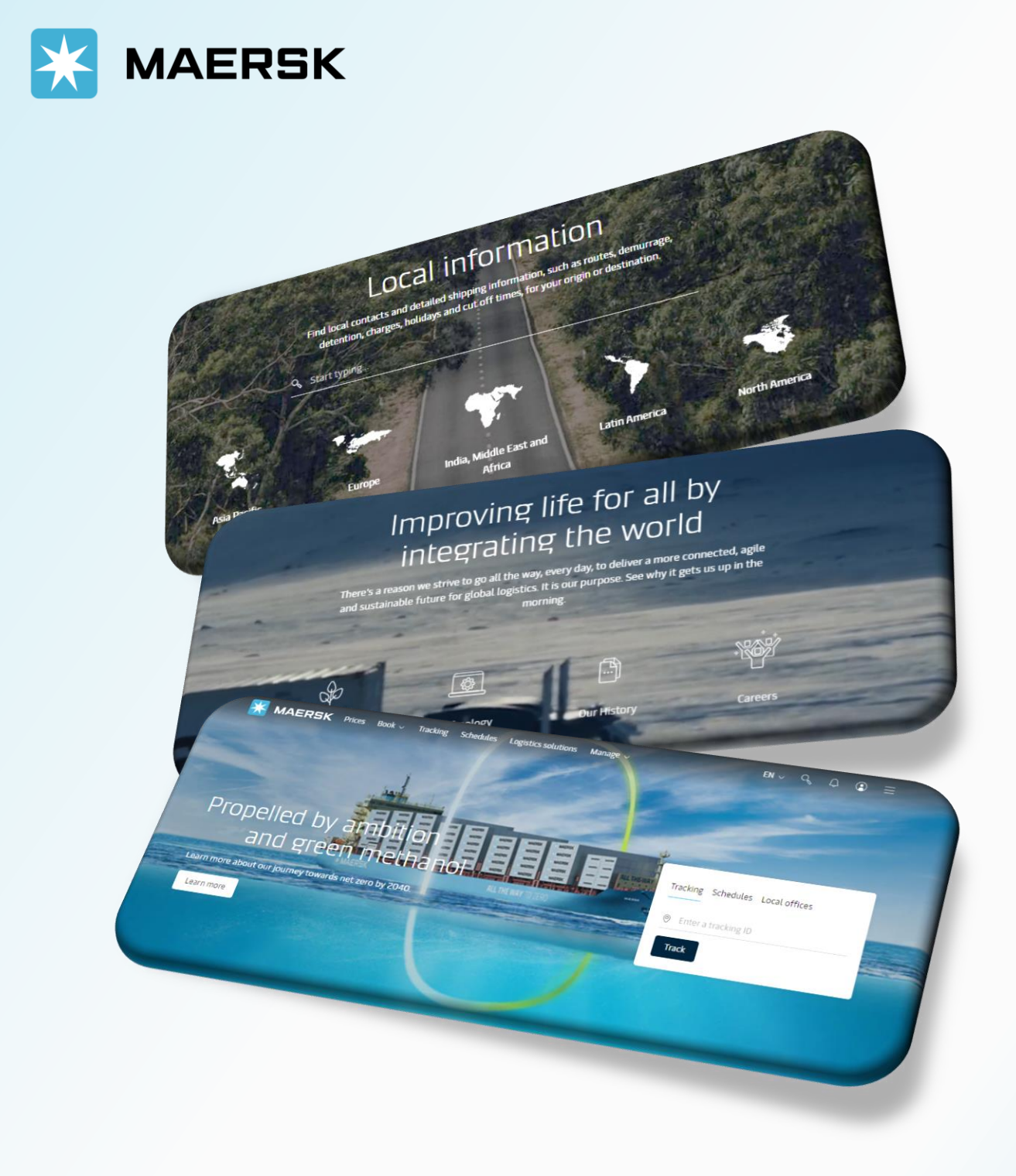

WEBSITE MAERSK.COM WELCOME TO OUR WEBSITE GUIDANCE

#### WEBSITE INSTRUCTION

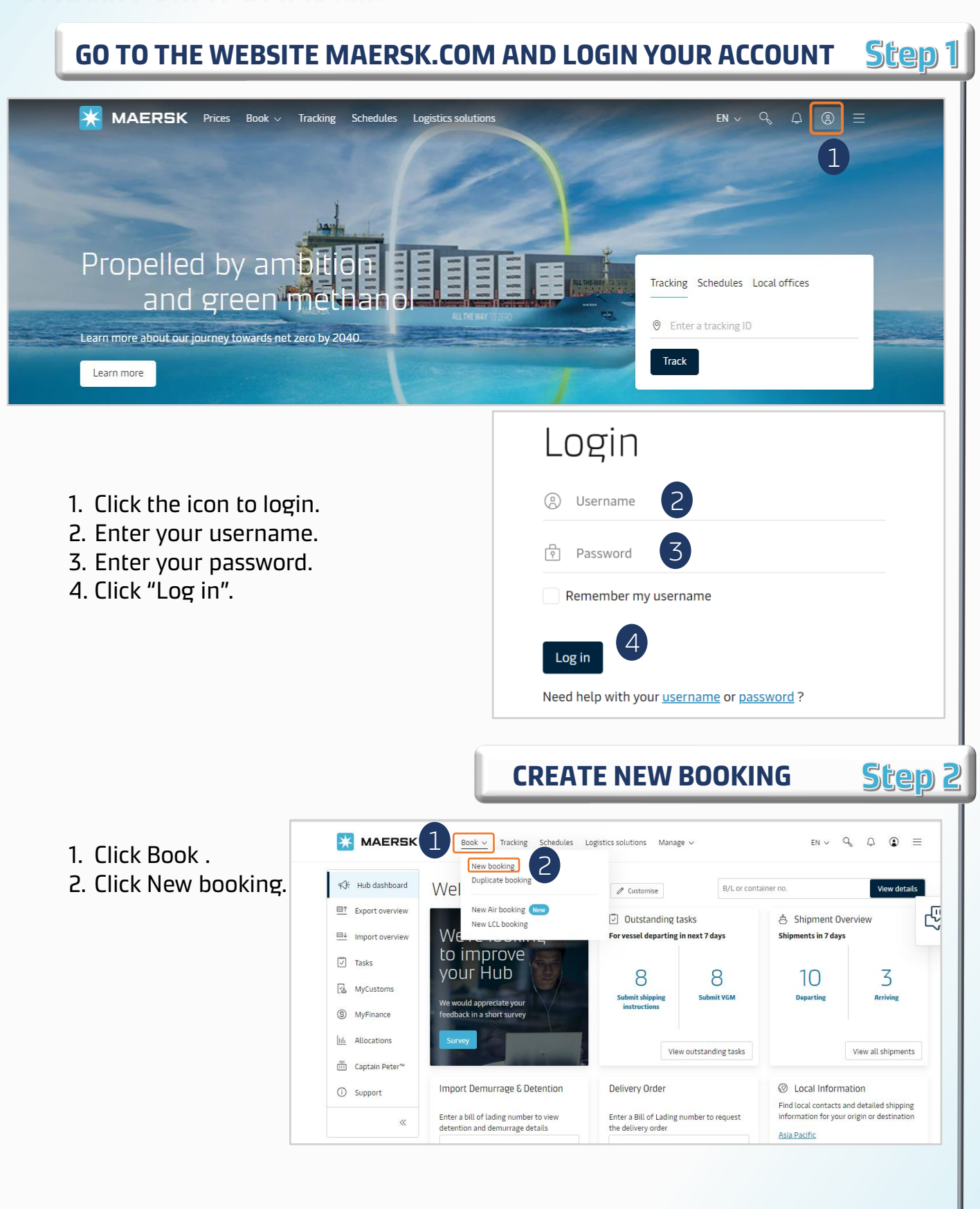

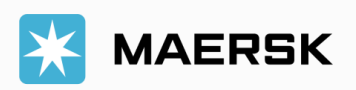

#### WEBSITE INSTRUCTION

Step 3

 Type loading / destination and select the suggestions.
 Select the inland transportation (CY or SD).
 Type in the Commodity and select from suggestions
 Select the Container type and size, Enter Volume and Cargo weight.

[ ! ] Spot rate not applied for SOC

[ ! ] Click here for triangulation option

[!] Click here for adding more container type

5. Tick "I am the price owner". For destination US, price owner must have FMC.

- 6. Select suitable schedule.
- 7. Click "Continue to book"

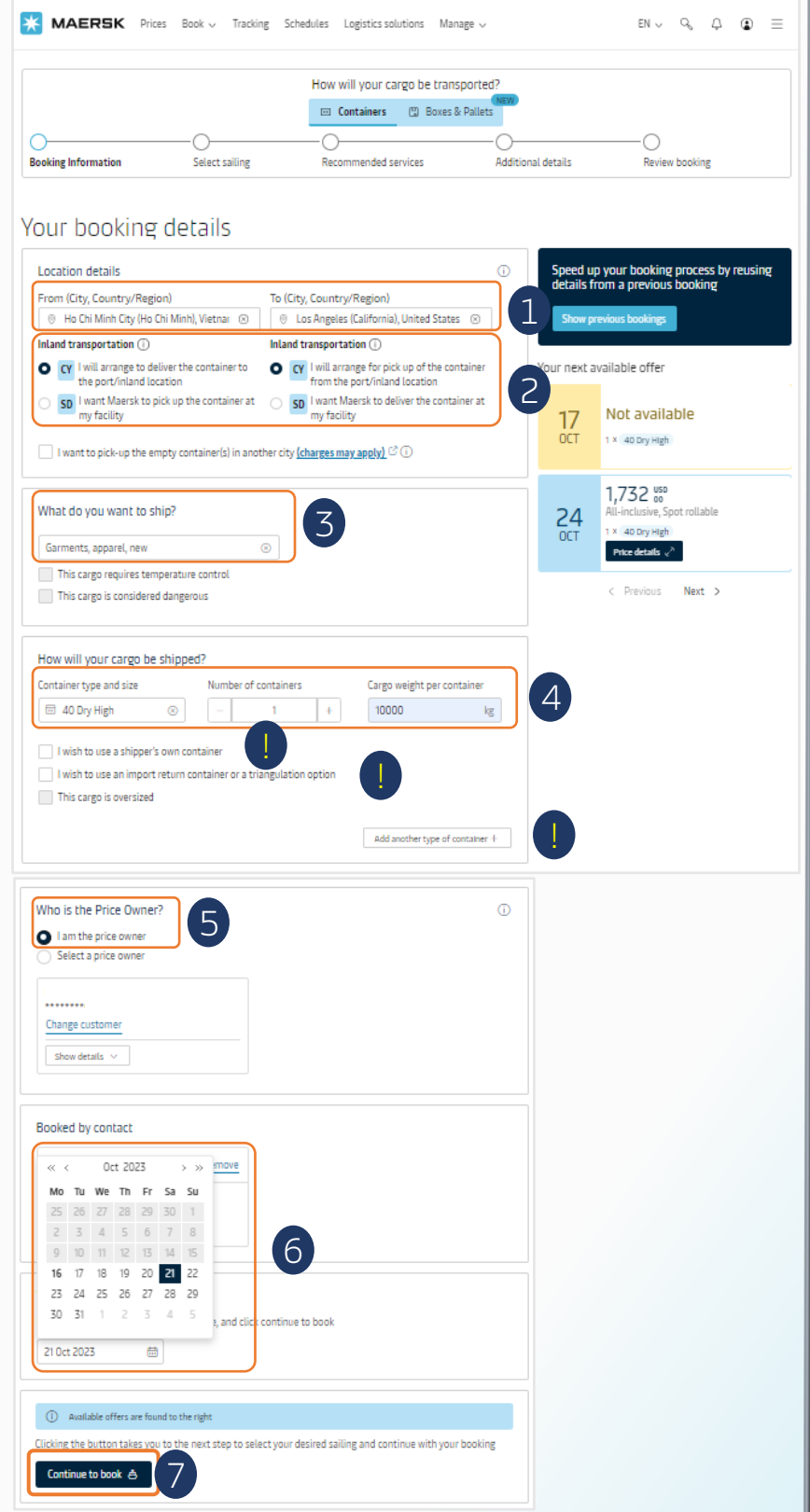

**BOOKING INFORMATION** 

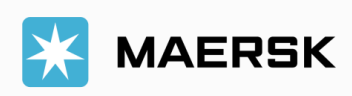

## WEBSITE INSTRUCTION

Step 4

Step 5

**SELECT SAILING** 

1. Click "Book" at Maersk SPOT line

2. Click "Load more sailing options" to find more schedule.

[!] Click here for compensation if rolled

3. Click "Route & other details" for deadline/cut off and routing details.
4. Click "Price breakdown & details to see Spot term & condition; Spot price details

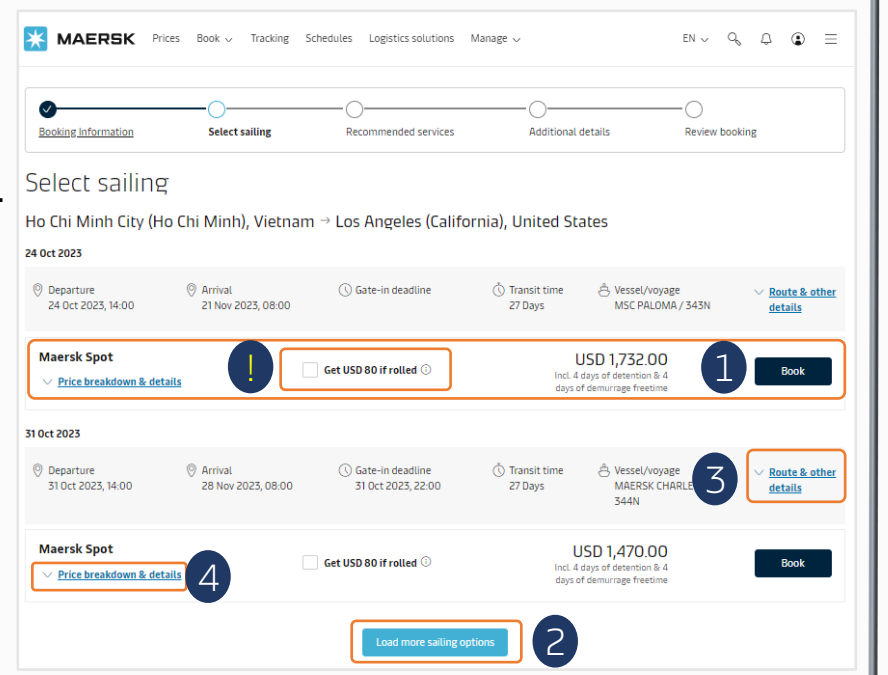

#### SELECT SAILING – PRICE BREAKDOWN & DETAILS

 Click here to see Term & condition
 Rolling optional & compensation
 Click "Breakdown" to see charge details

| Maersk Spot                                                                                                    | Get USD 80 if rolled                                                                  | D                       | USD<br>Incl. 4 days of<br>days of demu             | 1,732.00<br>detention & 4<br>rrage freetime | Book         |
|----------------------------------------------------------------------------------------------------|---------------------------------------------------------------------------------------|-------------------------|----------------------------------------------------|---------------------------------------------|--------------|
| Terms and conditions apply C<br>• Fixed price at booking<br>• Loading Guarantee<br>• Changes and cancellations possible for a fee                                                                                                    | <b>Opt-in to Rollabl</b><br>Select the Rollabl<br><u>More details</u> <sup>[2</sup> ] | a and get USD 80 refi   | unded if your shipment g<br>et automatic compensat | ion.                                        |              |
| Breakdown Spot fees Expo                                                                                                    | rt D&D fees Import D&D fee                                                            | s                       |                                                    |                                             |              |
| <ol> <li>Note that the price of inland haulage is weight dependence of the second second</li></ol> | ependent and a surcharge might be app                                                 | lied to the final invoi | ce if applicable.                                  |                                             |              |
| Freight charges                                                                                                    | Basis                                                                                 | Quantity                | Currency                                           | Unit price                                  | Total price  |
| Basic Ocean Freight                                                                                                    | Container                                                                             | 1                       | USD                                                | 1233                                        | 1233         |
| Environmental Fuel Fee                                                                                                    | Container                                                                             | 1                       | USD                                                | 238                                         | 238          |
| Low Sulphur Surcharge                                                                                                    | Container                                                                             | 1                       | USD                                                | 17                                          | 17           |
| Origin charges                                                                                                    | Basis                                                                                 | Quantity                | Currency                                           | Unit price                                  | Total price  |
| Export Service                                                                                                    | Container                                                                             | 1                       | VND                                                | 200000                                      | 200000       |
| Terminal Handling Service - Origin                                                                                                    | Container                                                                             | 1                       | VND                                                | 4450000                                     | 4450000      |
| Documentation Fee Origin                                                                                                    | Bill of Lading                                                                        | 1                       | VND                                                | 950000                                      | 950000       |
| Destination charges                                                                                                    | Basis                                                                                 | Quantity                | Currency                                           | Unit price                                  | Total price  |
| Container Protect Unlimited                                                                                                    | Container                                                                             | 1                       | USD                                                | 15                                          | 15           |
| Total price                                                                                                    |                                                                                       |                         |                                                    |                                             | USD 1.732.00 |

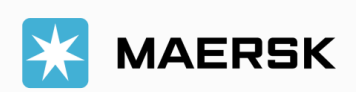

#### WEBSITE INSTRUCTION

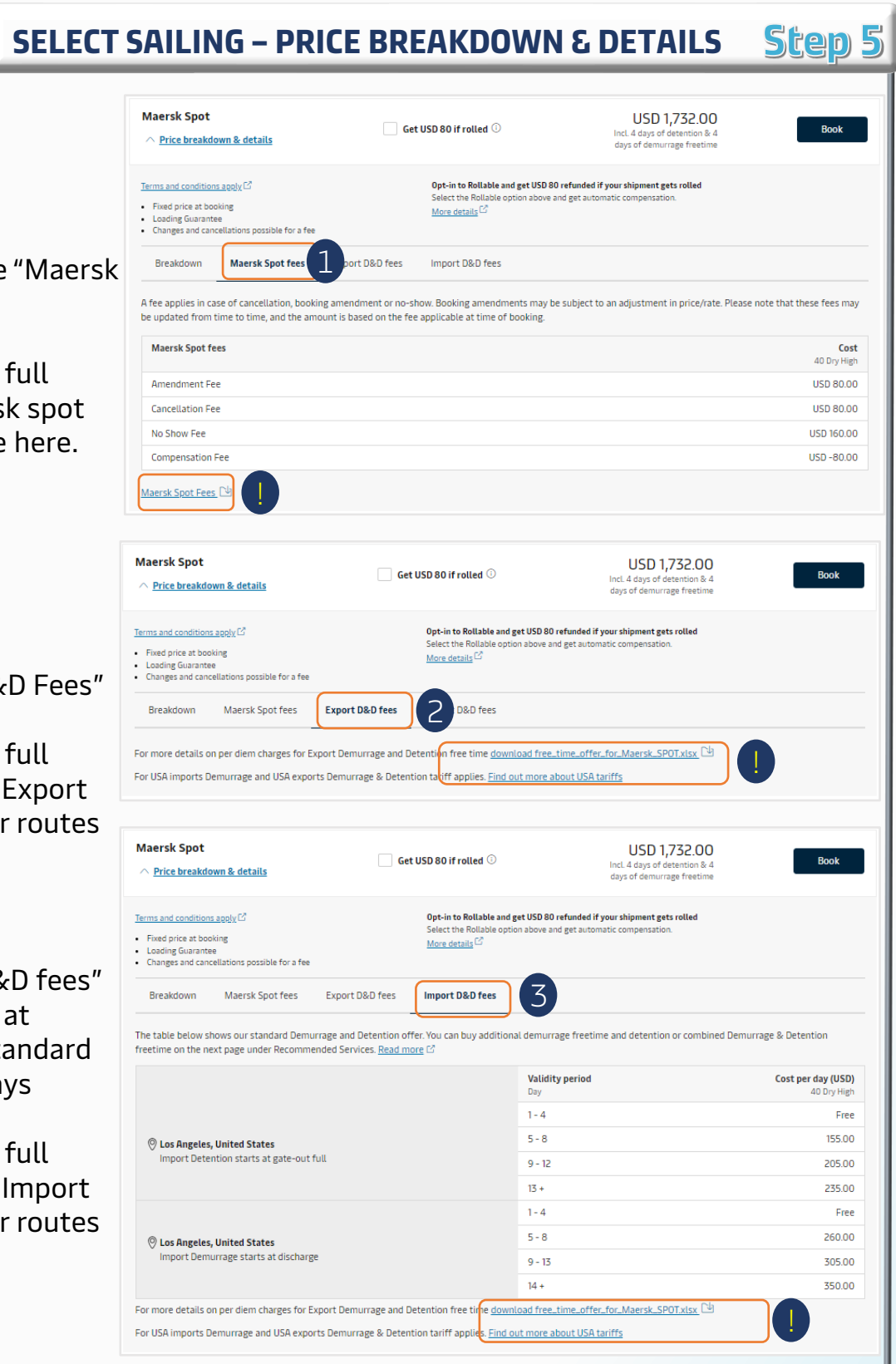

1. Click here to see "Maersk Spot fee"

[!] Download the full newest file "Maersk spot fee" of other route here.

2. Click "Export D&D Fees"

[!] Download the full newest file to see Export D&D fees for other routes

3. Click "Import D&D fees" to know free time at destination and standard tariff after free days

[!] Download the full newest file to see Import D&D fees for other routes

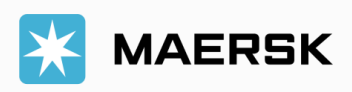

## WEBSITE INSTRUCTION

 See the value added service (VAS) and click "Add" if you would like to buy.
 "Detention Freetime Extension" only buy before submit booking. Select option and click "Add".

3. Click "Continue" for next step.

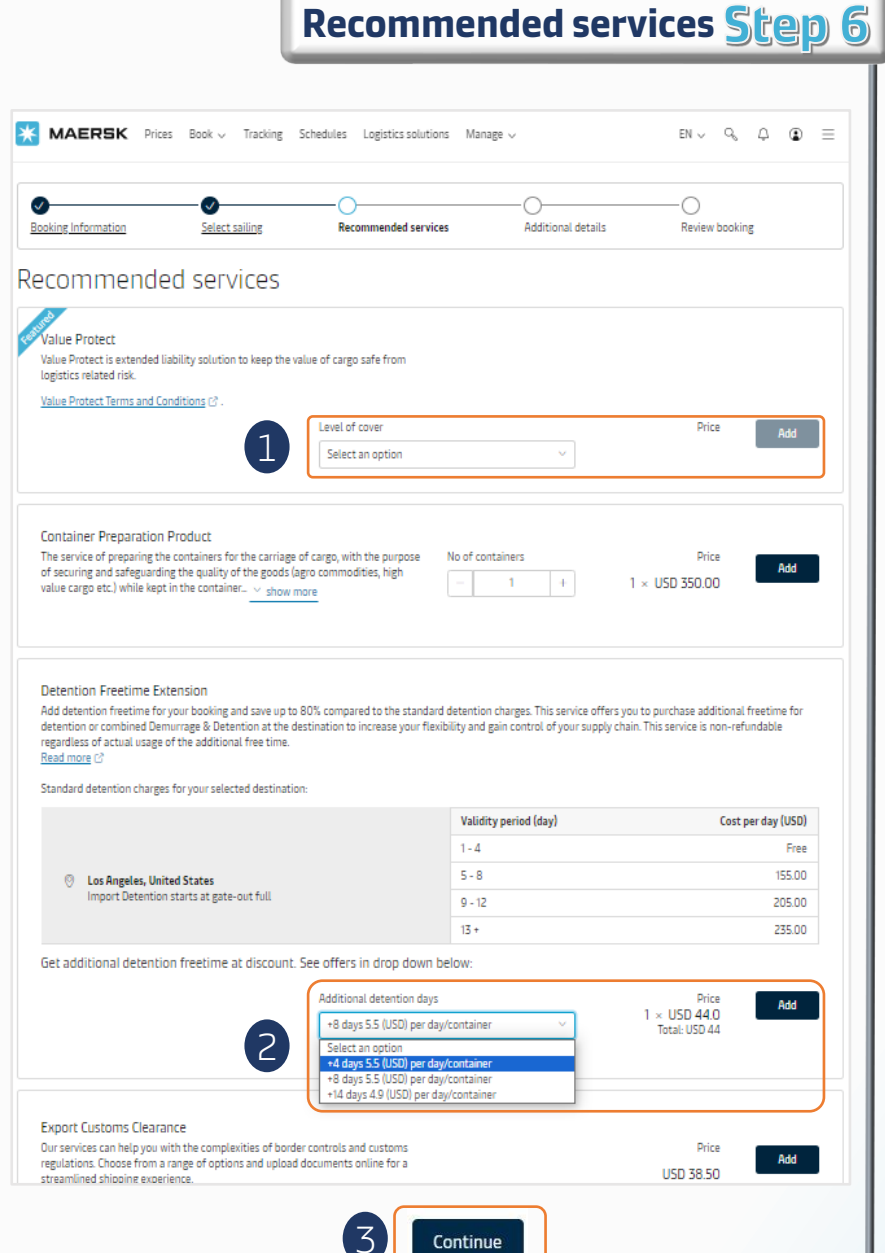

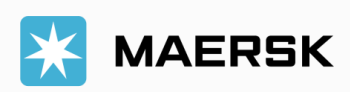

### WEBSITE INSTRUCTION

 Click "Select a different depot" if you want to change depot of empty pickup.
 Click here to choose Pick up date (Origin extra D&D days cannot be purchased beforehand).

3. Click here to download the Letter of Authorization (LOA) template.

4. Choose Optional Parties to assign more roles in your shipment. Otherwise click "Review booking".

| 9 0                                                                                                    |                                                                                                    |                                                        |                                       |
|----------------------------------------------------------------------------------------------------|----------------------------------------------------------------------------------------------------|--------------------------------------------------------|---------------------------------------|
| ooking Information Select sailing                                                                                                    | Recommended services                                                                                                    | Additional details                                     | Review booking                        |
| dditional details                                                                                                    |                                                                                                    |                                                        |                                       |
| Container stuffing details                                                                                                    |                                                                                                    |                                                        |                                       |
| 1 x 40 Dry High                                                                                                    |                                                                                                    |                                                        |                                       |
| Pick-up depot                                                                                                    | Dick-up date and reference                                                                                                    |                                                        |                                       |
| ICD Cat Lai Giang Nam<br>Road 57 CL, Cat Lai ward, District 2<br>Ho Chi Minh City<br>Vietnam<br>700000                                                                                                    | 18<br>October 2023                                                                                                    | age reference (optional)<br>ulage reference (optional) |                                       |
| Select a different depot                                                                                                    | Choose another date                                                                                                    |                                                        |                                       |
| ) Additional charges can incur if the container is picked                                                                                                    | d up from a different location than the ori                                                                                                    | gin or the date selected exceeds t                     | he agreed free time or other standard |
| details. Please refer to your country's local wedpage                                                                                                    | or contact clistomer service for details ap                                                                                                    |                                                        |                                       |
|                                                                                                    |                                                                                                    | out the potential charge amount.                       |                                       |
| oking customer status                                                                                                    |                                                                                                    | out the potential charge amount.                       |                                       |
| Oking customer status<br>se declare the capacity in which you are placing this boo                                                                                                    | oking by selecting one of the following op                                                                                                    | uut the potential charge amount.<br>ions.              |                                       |
| oking customer status<br>se declare the capacity in which you are placing this boo<br>Price Owner                                                                                                    | oking by selecting one of the following op                                                                                                    | ions.                                                  |                                       |
| Oking customer status<br>se declare the capacity in which you are placing this boo<br>Price Owner<br>Vlease select this box if you are either the legal<br>hipper as the OWNER of the CARGO, or an NVOCC                                                                                                    | oking by selecting one of the following op<br>Agent<br>Booking as an agent acting on behalf<br>Owner:                                                                                                    | ions.                                                  |                                       |
| oking customer status<br>se declare the capacity in which you are placing this boo<br>Price Owner<br>Please select this box if you are either the legal<br>hipper as the OWNER of the CARGO, or an NVOCC<br>CE OWNER status<br>se declare the status of the Price Owner of this booking                                                                                                    | oking by selecting one of the following op<br>Agent<br>Booking as an agent acting on behalf<br>Owner:<br>These your feet booking on Marcel Species and species<br>there of Annuel Young the Instance and Species<br>there of Annuel Young the Instance and Species<br>These your feet booking on Marcel Species and species<br>there of Annuel Young the Instance and Species<br>the control of the Species and Species<br>Distance Annuel Young the Follow Species<br>Distance Annuel Young the Follow Species<br>Distance Annuel Young The Species and Species<br>Distance Annuel Young The Instance Annuel Young The<br>Distance Annuel Young The Instance Annuel Young The<br>Distance Annuel Young The Instance Annuel Young The<br>Distance Annuel Young The Instance Annuel Young The<br>Distance Annuel Young The Instance Annuel Young The<br>Annuel Young The Instance Annuel Young The Instance Annuel Young The<br>Distance Annuel Young The Instance Annuel Young The<br>Distance Annuel Young The Instance Annuel Young The<br>Annuel Young The Instance Annuel Young The Instance Annuel Young The<br>Annuel Young The Instance Annuel Young The<br>Neuronal Young The Instance Annuel Young The<br>Neuronal Young The Instance Annuel Young The<br>Neuronal Young The Instance Annuel Young The<br>Neuronal Young The Instance Annuel Young The<br>Neuronal Young The Instance Annuel Young The<br>Neuronal Young The Instance Annuel Young The<br>Neuronal Young The Instance Annuel Young The<br>Neuronal Young The Instance Annuel Young The<br>Neuronal Young The Instance Annuel Young The<br>Neuronal Young The Instance Annuel Young The<br>Neuronal Young The Instance Annuel Young The<br>Neuronal Young The Instance Annuel Young The<br>Neuronal Young The Instance Annuel Young The<br>Neuronal Young The<br>Neuronal Yo                                                          | of the Price                                           |                                       |
| oking customer status<br>se declare the capacity in which you are placing this boo<br>Price Owner<br>Please select this box if you are either the legal<br>hipper as the OWNER of the CARGO, or an NVOCC<br>ce owner status<br>se declare the status of the Price Owner of this booking<br>Cargo owner                                                                                      | Agent<br>Booking as an agent acting on behalf<br>Owner:<br>This is your first booking as Marini Spot in an Agent<br>acting on America Spot in an Agent<br>acting on America Spot in an Agent<br>acting on America Spot in an Agent<br>based of counting the booking one and<br>based of counting the booking one and<br>based of coun | of the Price                                           |                                       |
| oking customer status<br>se declare the capacity in which you are placing this boo<br>Price Owner<br>Vasas select this box if you are either the legal<br>hipper as the OWNER of the CARGO, or an NVOCC<br>CE OWNER status<br>se declare the status of the Price Owner of this booking<br>Cargo owner<br>The Price Owner has or will have legal title to the<br>cords.                      | oking by selecting one of the following op<br>Agent<br>Booking as an agent acting on behalf<br>Owner.<br>If this is your first booking one Mersk Spot is in Agent<br>tating on bard for the Nex Some, passes abont your<br>tating of harding the Nex Some, passes abont your<br>tating of Advances traditional of the Nex<br>and Some Source Source Source Source Source Source<br>Internet Advances traditional of the Source<br>Source Source Source Source Source Source Source Source<br>NUCCC<br>The Price Owner is a NUOCC (Non Vess<br>Common Carried                                                                                                    | of the Price                                           |                                       |
| oking customer status<br>se declare the capacity in which you are placing this boo<br>Price Owner<br>Please select this box if you are either the legal<br>hipper as the OWNER of the CARGO, or an NVOCC<br>CE OWNER Status<br>se declare the status of the Price Owner of this booking<br>Cargo owner<br>The Price Owner has or will have legal title to the<br>goods.                     | oking by selecting one of the following op<br>Agent<br>Booking as an agent acting on behalf<br>Owner:<br>If the sport first booking on Marcia Spot is an Agent<br>the strategy of the sport of the spot is an Agent<br>the strategy of the spot is a strategy of the<br>post of the spot is a NVOCC (Non Vess<br>Common Carrier).<br>NVOCC (optional)                                                                                                    | out the potential charge amount.                       |                                       |
| oking customer status<br>se declare the capacity in which you are placing this boo<br>Price Owner<br>Please select this box if you are either the legal<br>hipper as the OWNER of the CARGO, or an NVOCC<br>CE OWNER Status<br>se declare the status of the Price Owner of this booking<br>Cargo owner<br>The Price Owner has or will have legal title to the<br>poods.                     | Agent<br>Booking by selecting one of the following op<br>Agent<br>Booking as an agent acting on behalf<br>Owner:<br>If the hypot first booking on Marek Sord is an Agent<br>assign behalf of the free Owner joins shorting on<br>hypot of contrary the booking on the sorting and<br>hypot of contrary of the booking of the sorting<br>of the sorting one of the follow<br>NVOCC<br>The Price Owner is a NVOCC (Non Vess<br>Common Carrier).<br>NVOCC (optional)                                                                                                    | ions.                                                  |                                       |
| oking customer status<br>se declare the capacity in which you are placing this boo<br>Price Owner<br>Please select this box if you are either the legal<br>hipper as the OWNER of the CARGO, or an NVOCC<br>Ce OWNER status<br>se declare the status of the Price Owner of this booking<br>Cargo owner<br>The Price Owner has or will have legal title to the<br>poods.                     | Agent<br>Booking as an agent acting on behalf<br>Owner:<br>Then is your first booking an Agent acting on behalf<br>Dealer of Agent All Company in the Agent and Agent acting<br>book and a start of the Price Owner, places along your<br>book and a start of the Price Owner, places and your<br>book and a start of the Price Owner, places and your<br>book and a start of the Price Owner is a NVOCC (Non Vess<br>Common Carrier).<br>NVOCC (optional)                                                                                                    | of the Price                                           |                                       |
| oking customer status<br>se declare the capacity in which you are placing this boo<br>Price Owner<br>Please select this box if you are either the legal<br>hipper as the OWNER of the CARGO, or an NVOCC<br>CE OWNER status<br>se declare the status of the Price Owner of this booking<br>Cargo owner<br>The Price Owner has or will have legal title to the<br>goods.<br>rties            | oking by selecting one of the following op<br>Agent<br>Booking as an agent acting on behalf<br>Owner.<br>I'the syour first booking on Merik Spot is an Agent<br>acting the band of the Price Dome, prices about you<br>that for controls<br>and the controls<br>of the Price Dome is a NVOCC (Non Vess<br>Common Carrie).<br>NVOCC (optional)                                                                                                    | out the potential charge amount                        |                                       |
| oking customer status<br>se declare the capacity in which you are placing this boo<br>Price Owner<br>Please select this box if you are either the legal<br>hipper as the OWNER of the CARGO, or an NVOCC<br>CE OWNER status<br>se declare the status of the Price Owner of this booking<br>Cargo owner<br>The Price Owner has or will have legal title to the<br>goods.<br>rties<br>oked By | oking by selecting one of the following op<br>Agent<br>Booking as an agent acting on behalf<br>Owner:<br>If the byout for booking on Mensi Sord is an Agent<br>along bound on the fore one present work of the<br>how of sounding the booking one of the follow<br>Internet Advancement of the follow<br>NVOCC<br>The Price Owner is a NVOCC (Non Vesi<br>Common Carrier).<br>NVOCC (optional)                                                                                                    | on the potential charge amount                         |                                       |
| oking customer status<br>se declare the capacity in which you are placing this boo<br>Price Owner<br>Please select this box if you are either the legal<br>hipper as the OWNER of the CARGO, or an NVOCC<br>CE OWNER Status<br>se declare the status of the Price Owner of this booking<br>Cargo Owner<br>The Price Owner has or will have legal title to the<br>poods.<br>rties            | oking by selecting one of the following op<br>Agent<br>Booking as an agent acting on behalf<br>Owner:<br>If the byour first booking on Marie Stort is an Agent<br>acting the booking of the following the following of the<br>hand of booking of the following of the following of the<br>hand of booking of the following of the following of the<br>hand of booking of the following of the following<br>by selecting one of the following of the<br>NVOCC (Non Ves<br>Common Carrier).<br>NVOCC (optional)                                                                                                    | ions.                                                  |                                       |

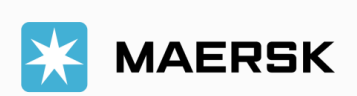

### WEBSITE INSTRUCTION

 Click each tab to review the information.
 Click edit when needed.

3. Tick this box to add more email to receive booking notification.

4. Read the "terms and conditions" and tick box to confirm.

5. Click "Submit booking".

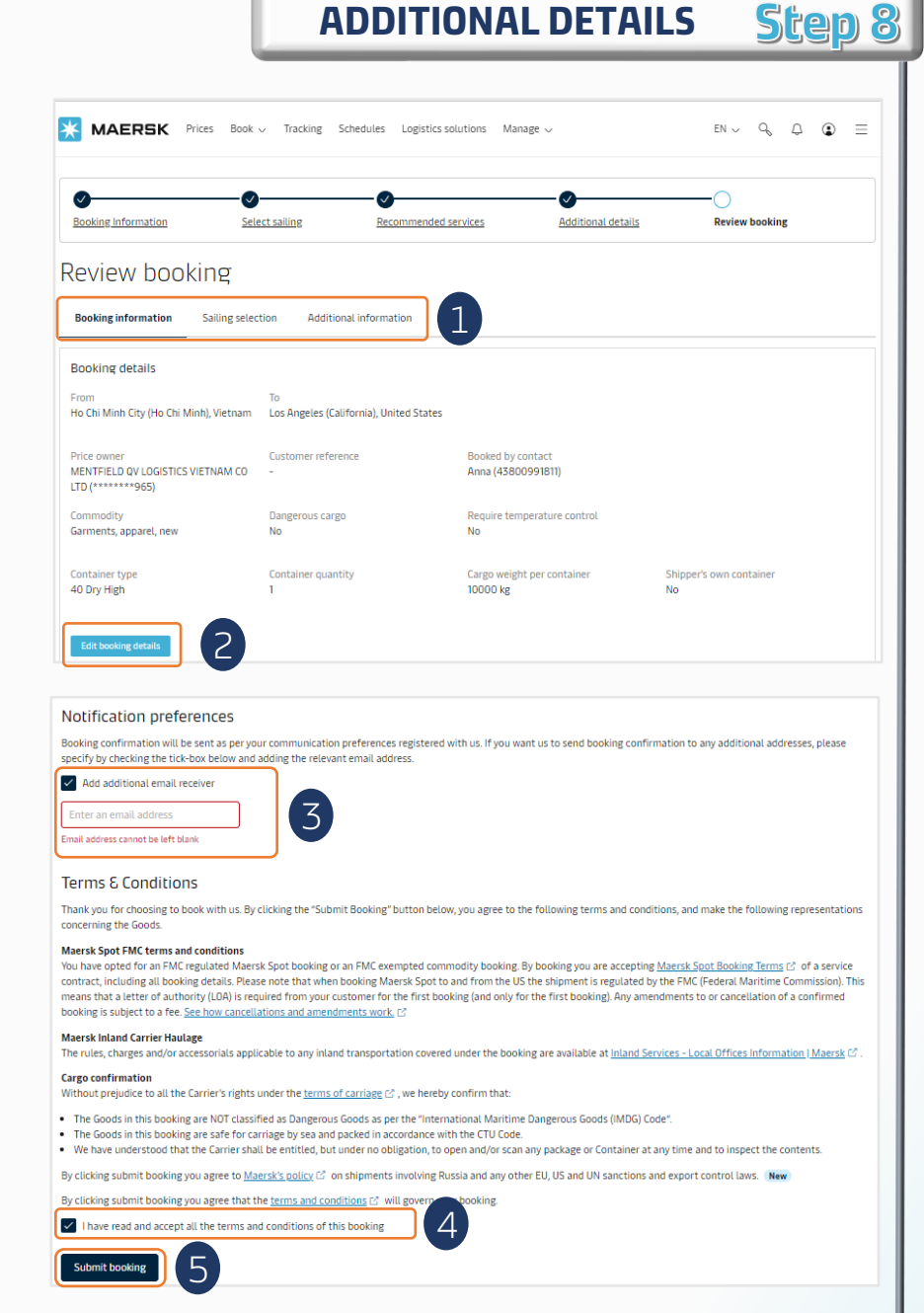

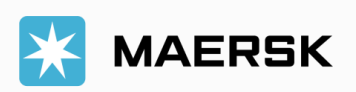